# Certificat de placement garanti (CPG) -Instructions à l'échéance

Guide de référence rapide

Mars 2025

|                                                                          | 2 |
|--------------------------------------------------------------------------|---|
| ÉTABLISSEMENT DE L'ACCÈS POUR UN UTILISATEUR                             | 2 |
| Gestion simple                                                           | 2 |
| Gestion améliorée                                                        | 3 |
| MODIFICATION DES INSTRUCTIONS RELATIVES À L'ÉCHÉANCE                     | 4 |
| Renouvellement d'un cpg                                                  | 5 |
| Encaissement d'un CPG pour dépôt à un compte de placement (à l'échéance) | 8 |
| AIDE SUPPLÉMENTAIRE                                                      | 9 |

Avertissement

Ce guide de référence a été préparé par La Banque de Nouvelle-Écosse à titre de documentation de référence à l'intention exclusive de sa clientèle. Il ne doit pas être réputé offrir des conseils financiers ou fiscaux ni des conseils en placement. La Banque de Nouvelle-Écosse n'offre aucune garantie relativement à ce guide de référence ni aux services qui y sont décrits.

Ce guide de référence ne doit pas être distribué au grand public. Il est offert à titre d'information seulement. L'utilisation de ce service est assujettie aux conditions énoncées dans la documentation fournie lors de l'adhésion à ce service.

### **INTRODUCTION**

Le présent guide vous indique les principales étapes à suivre pour modifier les instructions relatives à l'échéance d'un certificat de placement garanti (CPG).

- 1. Établissement de l'accès d'un utilisateur
- 2. Renouvellement d'un CPG
- 3. Encaissement d'un CPG pour dépôt dans un compte de placement

### ÉTABLISSEMENT DE L'ACCÈS POUR UN UTILISATEUR

#### **Gestion simple**

Pour ajouter la fonctionnalité de gestion des CPG au profil d'un utilisateur existant, allez à **Gestion** et sélectionnez **Droits d'accès – Utilisateurs et entreprise**, puis repérez l'utilisateur. Cliquez sur **Modifier** pour apporter des changements aux renseignements sur l'utilisateur ou à ses droits d'accès. Notez que cette fonctionnalité a déjà été ajoutée aux profils des super utilisateurs.

| Aperçu     | Comptes                | Paiements       | Relevés              | Services    | Gestion                |                                 |                                           |
|------------|------------------------|-----------------|----------------------|-------------|------------------------|---------------------------------|-------------------------------------------|
| Droits d'a | ccès - Utilisateurs et | entreprise Regi | istre contrôle       | nfo service |                        |                                 |                                           |
| Droits     | s d'accès - L          | Jtilisateurs    | et entrepri          | se          |                        |                                 |                                           |
| Ut         | tilisateurs et droit   | s d'accès       |                      |             |                        |                                 |                                           |
| ,          | NOM A                  | ID UTILISATEUR  | DROITS D'ACC         | ĖS ⇔ D      | ERNIER ACCÈS LE        | SITUATION                       | ♠ ACTIONS                                 |
| ı          | user 1                 | 011855user2     | Consultation gestion | et n        | nars 12, 2021 02:10 PM | Actif avec<br>jeton<br>physique | Modifier<br>Récupèrer les<br>identifiants |

Cliquez sur **Continuer** pour passer à l'écran suivant. Assurez-vous que l'option **Gestion** est cochée sous **Droits d'accès**, puis cliquez sur **Afficher**.

| Droits d'accès 🕄   | Détails |
|--------------------|---------|
| Gestion (Afficher) |         |

Assurez-vous que l'option **Renouveler et gérer des CPG** est sélectionnée, puis choisissez les comptes auxquels vous voulez que l'utilisateur ait accès. Si vous désélectionnez un ou plusieurs comptes de CPG, vous devrez saisir un nom dans le champ **Nom de l'accès personnalisé**. Cliquez sur le bouton **Sauvegarder et fermer** pour établir les droits d'accès.

| Gestion (Masquer)                                                                                                  | *   |
|----------------------------------------------------------------------------------------------------|-----|
| Gérer les utilisateurs et les droits d'accès, et consulter les renseignements sur l'entreprise et<br>sur le compte | i.  |
| Renouveler et gérer des CPG                                                                                        | l   |
|                                                                                                    | •   |
| Nom d'accès personnalisés<br>Définissez un nom *                                                                   |     |
| Retour Sauvegarder et fem                                                                                          | ner |

#### **Gestion améliorée**

Pour ajouter la fonctionnalité de gestion des CPG aux profils des utilisateurs faisant partie d'un groupe existant, allez à **Gestion** et sélectionnez **Groupe utilisateurs**, puis cliquez sur le **nom du groupe**. Notez que cette fonctionnalité a déjà été ajoutée aux profils des supers utilisateurs faisant partie d'un groupe (groupe de super utilisateurs).

| Aperçu       | Comptes             | Paiements             | Relevés       | Services       | Gestion      |                   |                                   |                |
|--------------|---------------------|-----------------------|---------------|----------------|--------------|-------------------|-----------------------------------|----------------|
| Renseigneme  | nts sur l'utilisate | ur Groupe util        | isateurs Regi | istre contrôle | Info service |                   |                                   |                |
|              |                     |                       |               |                |              |                   |                                   | Besoin d'aide  |
| Info Group   | e utilisateu        | ſS                    |               |                |              |                   | Relevé des privilèges d'accès 🗎   | Ajouter groupe |
| Nom du group | • Utilisateurs      | s faisant partie de c | chaque groupe | Services en a  | ttente       | Date d'inscriptio | on Date de la dernière mise à jou | r Opération    |
| Admin Group  | user 5              |                       | •             |                | <b>^</b>     | 11/02/2020        | 04/21/2021                        |                |
|              |                     |                       | •             |                | -            |                   |                                   | Supprimer      |

Cochez l'option **Online GICs** (CPG en ligne) dans la section **Services assignés au groupe**, puis cliquez sur l'hyperlien.

| s       | ervices assignés au gi                                            | roupe Admin Grou                                    | p:                                                                                                    |
|---------|-------------------------------------------------------------------|-----------------------------------------------------|----------------------------------------------------------------------------------------------------|
| Le<br>P | es utilisateurs ci-dessus ont a<br>our restreindre l'accès du gro | ccès aux services suiva<br>upe à certaines fonction | nts. N'oubliez pas que l'ajout d'un service à un groupe entraîne automatiquement l'activation de toutes les fonctions liées à ce service.<br>s, vous devez désactiver ces fonctions à l'écran Renseignements sur le groupe - Détails sur les services accessibles. |
| С       | iquez sur le nom du service p                                     | oour visualiser ou mettre                           | à jour les renseignements concernant l'accessibilité à ce service.                                                                                                    |
|         | Services accessibles                                              | Heures d'ouverture                                  | Description de l'accès                                                                                                    |
|         | Solde et opérations                                               | 00:00 - 23:59                                       | Consultez le solde de votre compte et l'historique des opérations en temps réel.                                                                                                    |
|         | Transferts entre comptes                                          | 07:30 - 20:00                                       | Transférez des fonds dans une même monnaie ou dans des devises différentes entre vos comptes d'entreprise en dollars CA ou US.                                                                                                    |
|         | Paiements de facture                                              | 07:30 - 20:00                                       | Payez des factures à des entreprises de services publics inscrites à partir de vos comptes de la Banque Scotia.                                                                                                    |
|         | Online GICs                                                       | 07:30 - 16:00                                       | Renouvelez vos CPG actuels, et consultez et gérez les renseignements relatifs à vos placements.                                                                                                    |
|         | Opposition à paiement                                             | 07:30 - 20:00                                       | Faites des oppositions à paiement sur un chèque ou sur un groupe de chèques émis.                                                                                                    |

Assurez-vous que la case **renouvellement** est sélectionnée, puis choisissez les **numéros des comptes** auxquels vous voulez que ce groupe d'utilisateurs ait accès. Cliquez sur **Continuer**, puis sur **Sauvegarder**. Une confirmation s'affichera au haut de l'écran.

|            | etione du comules Online Olo          |                                                                 |                                             |                   |
|------------|---------------------------------------|-----------------------------------------------------------------|---------------------------------------------|-------------------|
| Fon        | ctions du service Online Gio          | 5                                                               |                                             |                   |
| Les for    | nctions ci-dessous sont associées à c | e service. Veuillez cocher les cases afin d'en autoriser l'accè | ès.                                         |                   |
| Assign     | er I                                  | onction                                                         | Assigner                                    | Fonction          |
|            | ſ                                     | enouvellement                                                   |                                             |                   |
|            |                                       |                                                                 |                                             |                   |
| Comp       | otes faisant partie de ce serv        | ice Online GICs                                                 |                                             |                   |
| Les co     | mptes ci-dessous sont associés à ce   | service. Veuillez cocher les cases afin d'autoriser l'accès au  | x comptes lors de l'utilisation du service. |                   |
|            | Numéro de compte -                    | Nom du compte                                                   | Monnaie                                     | Type de compte    |
| $\bigcirc$ |                                       |                                                                 | USD                                         | TD                |
|            |                                       | TD-GIC-1                                                        | CAD                                         | TD                |
|            |                                       | Non-registered Savin                                            | CAD                                         | TD                |
|            |                                       | Non-registered Savin                                            | USD                                         | TD                |
| Č          |                                       |                                                                 |                                             | Annuler Continuer |

## MODIFICATION DES INSTRUCTIONS RELATIVES À L'ÉCHÉANCE

Si vous n'êtes pas en mesure d'accéder aux fonctions illustrées ci-dessous, vérifiez auprès de votre super utilisateur si votre accès a été correctement établi.

Pour modifier les instructions pour un CPG dont la date d'échéance est dans les 28 prochains jours, allez à l'onglet **Aperçu**, puis à la section **Comptes de placement** et cliquez sur le lien **Afficher les détails**.

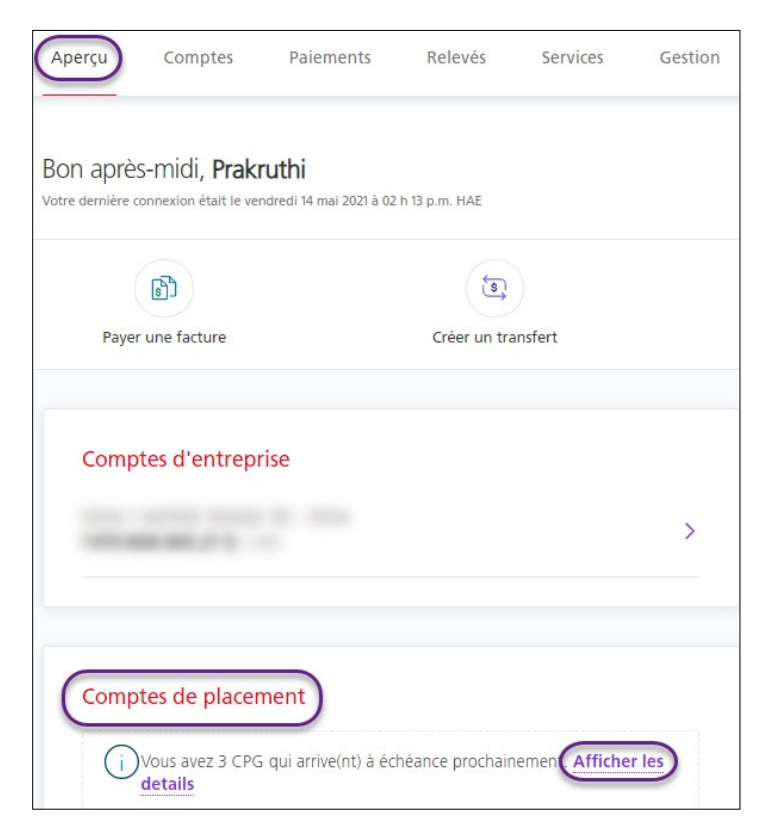

Vous pouvez aussi aller à l'onglet **Comptes** et cliquer sur **Afficher les détails** dans la section **Comptes de placement**.

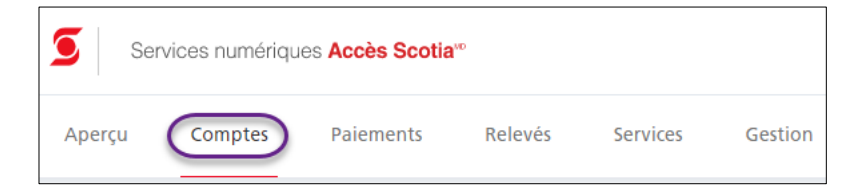

La liste de vos comptes de placement s'affichera.

| CPG échéant bientôt                                                                                                    | ⑦ Aide 🖨 Imprimer                               |
|----------------------------------------------------------------------------------------------------|-------------------------------------------------|
| Sélectionnez des CPG de vos régimes de placement pour afficher ou modifier les instructions de<br>des CPG qui arrivent à échéance prochainement.                                                                                                    | renouvellement ou les instructions à l'échéance |
| New Approval Sector Descent Providence (Control of Control of Cont | ~                                               |
|                                                                                                    | ~                                               |
| To estimate procession control ( ) (b)                                                                                                    | ~                                               |
| To estimate procession contents on the                                                                                                    | ~                                               |

Cliquez sur le numéro de compte de placement pour afficher les renseignements sur chaque CPG de ce compte qui vient à échéance dans les 28 prochains jours. Cliquez sur le lien **Afficher les détails de l'échéance** pour modifier les instructions à l'échéance du CPG que vous souhaitez renouveler.

| Non-registered Savin           | (6)                    |                                           | ^                                                |
|--------------------------------|------------------------|-------------------------------------------|--------------------------------------------------|
| CPG Scotia - court terr        | ne non remboursable    |                                           | Afficher les détails de l'échéance               |
| Taux d'intérêt<br><b>3,25%</b> | Durée<br><b>1 mois</b> | Valeur actuelle<br><b>51247,91 \$ CAD</b> | Date d'échéance<br>07/30/2021 (3 jour restants ) |

Vous serez redirigé vers l'écran **Détails sur les placements - CPG**. À partir de cet écran, vous pouvez renouveler ou racheter un CPG et verser les fonds dans votre compte de placement à l'échéance.

#### Renouvellement d'un cpg

Cliquez sur Renouveler votre CPG ou réinvestissez dans un nouveau CPG.

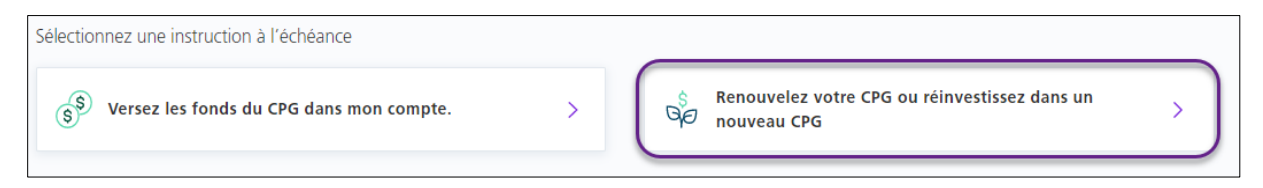

#### Choisissez le type de placement et l'émetteur du produit de placement.

| Type de placement       Tous les CPG  | <b>Émetteur du produit de placement</b><br>La Banque de Nouvelle-Écosse ∽ |
|---------------------------------------|---------------------------------------------------------------------------|
| Tous les CPG                          | La Banque de Nouvelle-Écosse                                              |
| CPG encaissables                      | Compagnie Trust National                                                  |
| CPG non remboursables - moins de 1 an | Compagnie Montréal Trust du Canada                                        |
| CPG non remboursables - 1 an et plus  | Société hypothécaire Scotia                                               |

Ensuite, choisissez le type de CPG dans lequel vous souhaitez réinvestir les fonds à la date d'échéance. Vous pouvez cliquer sur **Voir plus d'options** pour obtenir d'autres taux. Cliquez sur **Continuer** pour passer à la prochaine étape.

| Taux promot<br>Obtenez des t | ionnels<br>aux d'intérêts privilégiés | et la garantie de votre cap | pital. Offerts durant un temps limité seulement.                              |
|------------------------------|---------------------------------------|-----------------------------|-------------------------------------------------------------------------------|
| $\bigcirc$                   | 1 an                                  | 0,32%                       | CPG encaissable Scotia. Payé à l'échéance. <sup>1</sup>                       |
| •                            | 1 an                                  | 1,03%                       | CPG Scotia - long terme non remboursable. Composés annuellement. <sup>1</sup> |
| 0                            | 18 mois                               | 1,08%                       | CPG Scotia - long terme non remboursable. Composés annuellement. <sup>1</sup> |
| $\circ$                      | 48 mois                               | 1,9%                        | CPG de 4 ans à taux spécial Scotia. Payé mensuellement.                       |
| Voir plus d'o                | nptions (+)                           |                             | Continuer                                                                     |

Passez en revue les renseignements sur le CPG que vous avez choisi, puis cliquez sur **Continuer**. Selon la durée que vous aurez choisie à l'étape précédente, un menu déroulant vous permettra de sélectionner la **périodicité des versements d'intérêt** pour certains types de CPG. Notez que le choix de la périodicité pourrait avoir une incidence sur le taux d'intérêt applicable. Si cette option n'est pas disponible, cliquez sur **Continuer** pour poursuivre. Pour revenir à l'écran précédent, cliquez sur **Retour**. Si vous souhaitez annuler le renouvellement, cliquez sur **Annuler**.

| Non-registered Savin                                                                                                    |                                                                                                    |                                                                              |
|----------------------------------------------------------------------------------------------------|----------------------------------------------------------------------------------------------------|------------------------------------------------------------------------------|
| Durée<br>I <b>an</b>                                                                                                    | Taux d'intérêt<br><b>1,03%</b>                                                                                                    | Montant du renouvellement/capital :<br>51261,57 \$CAD                        |
| CPG – Émetteur et type                                                                                                    | CPG Scotia - long terme non remboursable                                                                                              |                                                                              |
| Date d'achat 🕕                                                                                                    | 07/30/2021                                                                                                    |                                                                              |
| Numéro du certificat de placement actuel                                                                                                    | CPG Scotia - court terme non remboursable                                                                                             |                                                                              |
| ons relatives à l'échéance et au paiement d                                                                                                    | <b>le l'intérêt</b><br>uctions relatives à l'échéance et au paiement de l'intérêt le                                                  | orsque vous aurez effectué le renouvellement                                 |
| pons relatives à l'échéance et au paiement d<br>Vous aurez l'occasion de mettre à jour vos instri-<br>bolicité des versements d'intérêt (Nota<br>posés annuellement - 1.03 %                                                                                                    | le l'intérêt<br>uctions relatives à l'échéance et au paiement de l'intérêt le<br>: Toute modification pourrait avoir une incie        | orsque vous aurez effectué le renouvellement<br>dence sur le taux d'intérêt) |
| pons relatives à l'échéance et au paiement d vous aurez l'occasion de mettre à jour vos instr odicité des versements d'intérêt (Nota posés annuellement - 1.03 % mensuellement - 0.78 %                                                                                              | <b>le l'intérêt</b><br>uctions relatives à l'échéance et au paiement de l'intérêt le<br>: Toute modification pourrait avoir une incle | orsque vous aurez effectué le renouvellement<br>dence sur le taux d'intérêt) |
| pons relatives à l'échéance et au paiement d vous aurez l'occasion de mettre à jour vos instri bolicité des versements d'intérêt (Nota uposés annuellement - 1.03 % mensuellement - 0.78 % uposés semestriellement - 0.905 %                                                         | <b>de l'intérêt</b><br>uctions relatives à l'échéance et au paiement de l'intérêt le<br>: Toute modification pourrait avoir une inclé | orsque vous aurez effectué le renouvellement<br>dence sur le taux d'intérêt) |
| vous aurez l'occasion de mettre à jour vos instr<br>vous aurez l'occasion de mettre à jour vos instr<br>dicité des versements d'intérêt (Nota<br>iposés annuellement - 1.03 %<br>mensuellement - 0.78 %<br>nposés semestriellement - 0.905 %<br>nposés annuellement - 1.03 %         | de l'intérêt<br>uctions relatives à l'échéance et au paiement de l'intérêt le<br>: Toute modification pourrait avoir une incle        | orsque vous aurez effectué le renouvellement<br>dence sur le taux d'intérêt) |
| pons relatives à l'échéance et au paiement d<br>verse vous aurez l'occasion de mettre à jour vos instru-<br>podicité des versements d'intérêt (Nota<br>aposés annuellement - 1.03 %<br>é mensuellement - 0.78 %<br>aposés semestriellement - 0.905 %<br>aposés annuellement - 1.03 % | de l'intérêt<br>uctions relatives à l'échéance et au paiement de l'intérêt le<br>: Toute modification pourrait avoir une incie        | orsque vous aurez effectué le renouvellement<br>dence sur le taux d'intérêt) |

L'écran sommaire des renseignements sur le nouveau CPG (durée, etc.) s'affichera à nouveau. Lisez les **conditions** de renouvellement et cochez la case pour indiquer que vous avez lu et compris ces conditions et que vous les acceptez. Cliquez sur **Continuer** pour finaliser le renouvellement du CPG.

| Viai lu et compris les conditions susmentionnées, ainsi que les conditions énoncées dans la brochure Placemen<br>autres ententes et documents énumérés précédemment, et j'y consens. | ts – Guide d'accompagnement et les   |
|----------------------------------------------------------------------------------------------------|--------------------------------------|
| Retour Annuler                                                                                                    | Continuer                            |
|                                                                                                    | Suivant : Sommaire du renouvellement |

Un écran de confirmation apparaîtra. Cliquez sur **Allez aux renseignements sur le CPG** pour voir tous les détails.

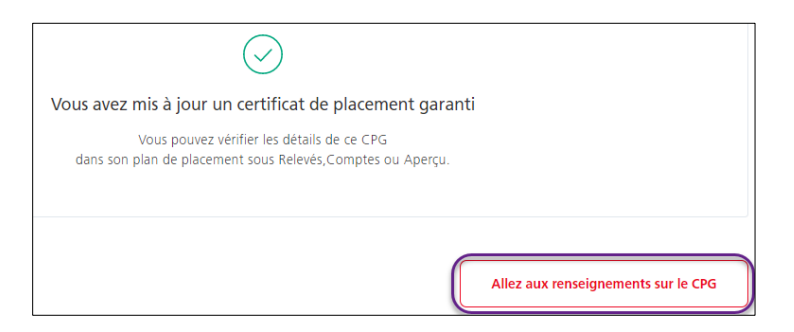

L'écran affichera les nouvelles instructions relatives à l'échéance. Toutefois, le nouveau taux et la nouvelle durée ne prendront effet qu'à la date d'échéance actuelle du CPG.

| CPG Scotia - court terme non r<br>Non-registered Savin | emboursable                              |                                                                                                    |  |  |  |
|--------------------------------------------------------|------------------------------------------|----------------------------------------------------------------------------------------------------|--|--|--|
| Valeur actuelle<br>51247,91 \$ CAD                     |                                          |                                                                                                    |  |  |  |
| Montant du placement<br>51125,00 \$ CAD                | Taux d'intérêt <sup>1</sup><br>3,25%     | Durée<br>1 mois                                                                                                |  |  |  |
| Date d'émission<br>06/30/2021                          | Émetteur<br>La Banque de Nouvelle-Écosse | SADC<br>Ce CPG est admissible à la protection de la<br>SADC.                                                   |  |  |  |
| Date d'échéance<br>07/30/2021 (3 jour restants )       | Valeur à l'échéance<br>51261,57 \$ CAD   | Instructions à l'échéance <sup>2</sup><br>Réinvestir dans CPG Scotia - long terme no<br>remboursable - 100.00% |  |  |  |

#### Encaissement d'un CPG pour dépôt à un compte de placement (à l'échéance)

À l'écran **Détails sur les placements - CPG**, sélectionnez **Versez les fonds du CPG dans mon compte**.

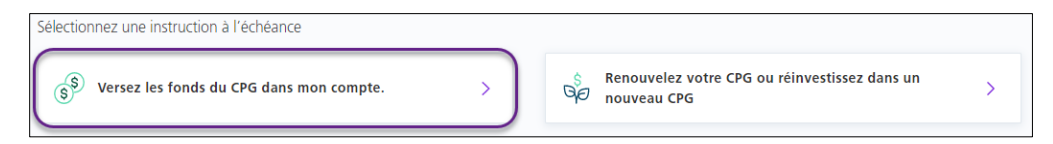

Vous devrez ensuite confirmer que vous souhaitez modifier les instructions à l'échéance pour le CPG en question. Notez que les fonds seront versés à la portion liquidités de votre compte de placement lorsque ce CPG viendra à échéance. Cliquez sur **Confirmer** pour continuer.

| Vous êtes sur le point de modifier les instructions à<br>l'échéance pour ce CPG. |                      |  |
|----------------------------------------------------------------------------------|----------------------|--|
| À l'échéance de ce CPG, les fonds seron<br>compte de placement.                  | t déposés dans votre |  |
| Annuler                                                                          | Confirmer            |  |

L'écran **Détails sur les placements - CPG** affichera une confirmation de la modification des instructions.

| Détails sur les placements - CPG<br>—                        | ⑦ Aide 🖨 Imprimer |
|--------------------------------------------------------------|-------------------|
| Les instructions à l'échéance pour ce CPG ont été modifiées. |                   |

### AIDE SUPPLÉMENTAIRE

Pour obtenir de l'aide concernant le renouvellement de CPG ou la modification des instructions à l'échéance pour un CPG dans Accès Scotia, écrivez à <u>scotiaconnectGIC@scotiabank.com</u> ou appelez au 416-288-3689.

#### Besoin d'aide?

Dans le bas de chaque écran d'Accès Scotia, vous trouverez le lien Aide.

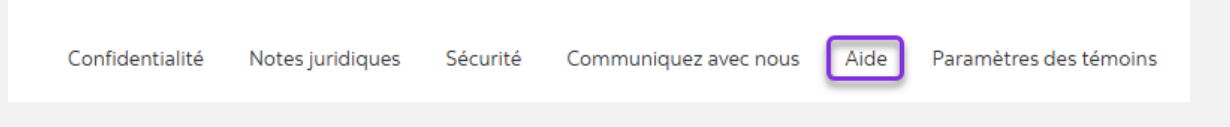

Cliquez sur ce lien pour accéder à une page où vous trouverez différentes ressources (documents, vidéos, webinaires et tutoriels). Vous y trouverez également une liste de questions courantes.

Service d'assistance technique – Paiements mondiaux pour entreprise – Du lundi au vendredi, de 8 h à 20 h (HE).

- Numéro sans frais en Amérique du Nord : 1-800-265-5613
- Région de Toronto : 1-416-288-4600
- Pour le service en français : 1-800-463-7777
- Courriel : <u>hd.ccebs@scotiabank.com</u>. Vous recevrez une réponse dans un délai de 24 à 48 heures ouvrables.

<sup>MD</sup> Marque déposée de La Banque de Nouvelle-Écosse.